## CONEXIÓN A LA ECCI POR MEDIO DE VPN (Virutal Private Network)

Las VPN son importantes porque garantizan una conexión segura entre dos redes. De esta manera no requerimos una red dedicada para la conexión, sino que desde Internet, podemos conectarnos a la ECCI. La VPN provee prácticamente una extensión de nuestra red privada sobre Internet de manera segura, ya que la información trasiega de manera encriptada. Esta seguridad en la conexión permite confidencialidad e integridad de la información.

La conexión VPN, ha estado siendo utilizada por algunos profesores, estudiantes y obviamente en nuestra oficina, para poder administrar de manera remota nuestro Centro de Datos. Una de las mejoras significativas que se hicieron a la configuración del VPN, es la forma de autenticarse, que es con la cuenta del dominio de la escuela, lo que permite el ingreso y acceso aún más controlado a los recursos.

Se adjuntan los archivos que se requieren para la conexión. Es importante aclarar que los archivos anteriores no funcionarán, debido a que se generaron nuevamente los certificados, que son los que permiten la identificación del cliente y el servidor.

Si la conexión se hace desde Windows, únicamente se debe copiar los archivos enviados en la carpeta donde se instaló en software OpenVpn, la cual usualmente es:

## C:\Program Files\OpenVPN\config

Si la conexión se hace desde un linux se deben realizar los siguientes pasos:

Abrir la ventana de "Settings" (Ajustes)
 Seleccionar "Network" (Red)
 En el lado izquierdo hacer click sobre el "+", para agregar una conexión VPN
 En la nueva ventana, seleccionar "Import from file" (Importar desde archivo)
 Buscar el archivo "ecci.conf", darle agregar y comprobar los parámetros 163.178.104.68, puerto tcp 443

 Agregar un nombre de usuario y si la máquina es personal la palabra clave y guardar
 En la interfaz para seleccionar la red, encender la opción de VPN (ecci), escribir la palabra clave si es necesario y esperar que se establezca la conexión
 Comprobar que se puede hacer ping a 10.1.1.2, por ejemplo

## CONFIGURACIÓN DE LA CONEXIÓN EN LINUX

| ecci VPN              |                                                                                       |           |             |                |      |
|-----------------------|---------------------------------------------------------------------------------------|-----------|-------------|----------------|------|
| Details<br>Identity   | Name                                                                                  | ecci      |             |                | ]    |
| IPv4<br>IPv6<br>Reset | Firewall Zone     Default       Make available to other users                         |           |             |                |      |
|                       | General<br>Gateway 163.178.104.68, 163.178.104.69                                     |           |             |                |      |
|                       | Authentication<br>Type Password with Certificates (TLS)                               |           |             |                |      |
|                       |                                                                                       | User name | carlos.lobo |                |      |
|                       | Password<br>User Certificate<br>CA Certificate<br>Private Key<br>Private Key Password |           | •••••       | <b>2</b> 6     |      |
|                       |                                                                                       |           | ecci-ca crt |                |      |
|                       |                                                                                       |           | ecci.key    |                |      |
|                       |                                                                                       |           |             | â <sub>ă</sub> |      |
|                       | Show passwords                                                                        |           |             |                |      |
|                       |                                                                                       |           |             | % Advanced     |      |
|                       | -                                                                                     |           |             | Cancel A       | pply |

## CONEXIÓN ESTABLECIDA EN LINUX

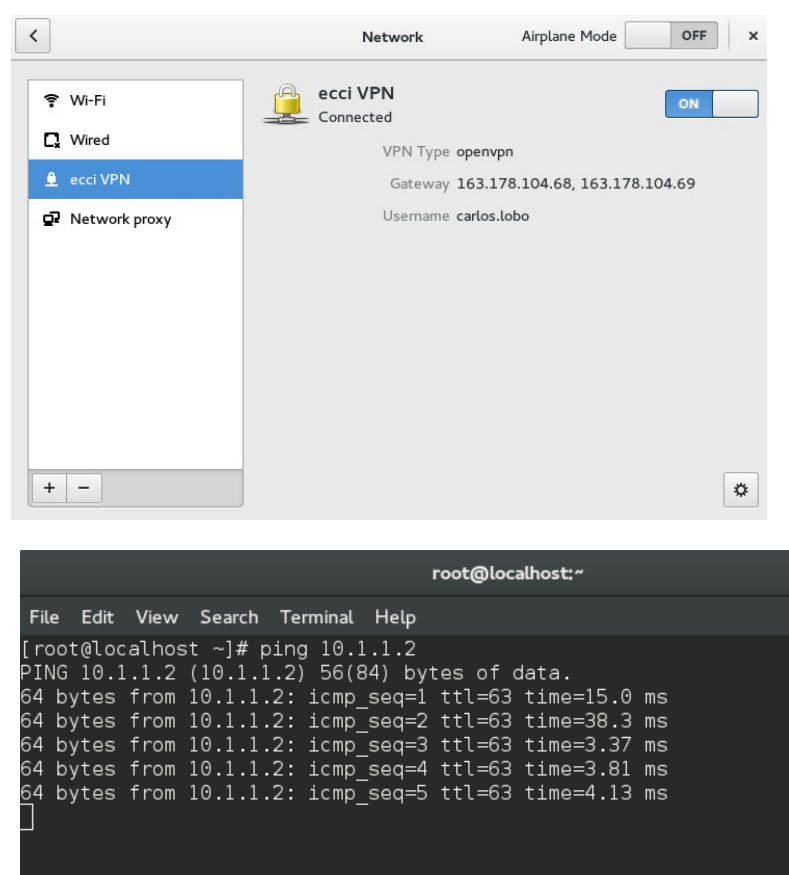